## Unit 14 Word processing

Name:

**1** Type in words from the box to make instructions from Microsoft Word.

|   |                   | left/right | table | indent | picture | hyperlink |
|---|-------------------|------------|-------|--------|---------|-----------|
| 1 | Increase/Decrease |            | _     |        |         |           |
| 2 | Insert            |            |       |        |         |           |
| 3 | Insert            |            |       |        |         |           |
| 4 | Insert            |            |       |        |         |           |
| 5 | Align             |            |       |        |         |           |

**2** Decide if these features and functions from Microsoft Word appear on the Standard Toolbar or the Formatting Toolbar. Choose from the drop-down menu.

- 1 Typeface
- 2 Hyperlink
- 3 Italic/Bold/Underline
- 4 Print Preview
- 5 Bullets6 Columns
- 7 Undo
- 8 Open

## 3 Nathaniel is explaining to his classmate, David, how to set up a Macro on Microsoft Word. Complete his instructions by typing in the words in the box.

next like right first finally you what everything then then that

**David:** Nathaniel, I've been asked to set up a Macro to help me edit this document on Word, but I'm not sure how to do it. Actually, I'm not even sure what Macros do. Can you give me a hand?

| Nathaniel: Sure. Macros are basically mini-programs that you can set up within a Word document which carry out automated tasks for you. One of the most useful Macros allows you to go through a whole document and delete any accidental double spaces. I'll show you how to do it. (1), open up any Word document. (2) put in a couple of double spaces between words, just so you can check that it's worked at the end.                                                                     |
|----------------------------------------------------------------------------------------------------|
| David: OK, I've done (3) now. (4) next?                                                                                                    |
| Nathaniel: (5) , you go to Tools, Macros, (6) click on Record New Macro.                                                                                                    |
| David: (7) this?                                                                                                    |
| <b>Nathaniel:</b> That's it. Give the Macro a name like 'Doublespace' – it has to be one word. Once you click <i>OK</i> , Word is recording your actions so that it can replicate them later. So, do the following commands: <i>CTRL</i> + <i>Home</i> – that takes the cursor to the start of the document – <i>Find and replace, Find</i> , then hit the space bar twice to do a double space, then click <i>Replace with</i> and hit the space bar once before clicking <i>Replace all</i> . |
| David: Is that (8) ?                                                                                                    |

**Nathaniel:** Yes, that looks good. (9) , press the little red circle on the Macro command, which will stop the recording. The Macro should now be saved under your Macro menu, just hit *Run* to run it on any Word doc.

David: Is that (10) ? Seems quite simple. Thanks, Nathaniel.

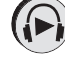

Now listen to the dialogue.